## FATTURAZIONE AUTOMATICA OXYGENCAR - SCADENZIARIO

Ogni fattura creata con Oxygencar (**vedi il tutorial cliccando qui**: <u>https://www.youtube.com/watch?v=KU3x\_xbmFSw&list=PLj7WGxBpvLHL-</u>

LSwdZGsJJ6bebSnw3vHS&index=17&t=2s) sarà presente nell'elenco fatture Oxygen.

Per accedere alla sezione ti basterà andare nel menù FISCALE e successivamente FATTURA ATTIVA.

In questa schermata sarà presente anche lo 'stato' delle fatture: VERDE se la fattura è stata accettata, GIALLA se in in attesa di risposta, ROSSA se è stata rifiutata.

All'interno di ogni fattura, cliccando con il tasto lente a destra è possibile avere i dettagli sullo stato fattura.

Per chi non utilizza l'interscambio Oxygencar è possibile comunque importare manualmente gli .xml

| OXI          | iden a                               | പ്പെ 🦂         |         |                              |            |             |                  |                            |             | Benven            | uto <u>oxygentest</u> | supporto  | e guid | <u>e   aggiorna</u> | amenti | esci   |
|--------------|--------------------------------------|----------------|---------|------------------------------|------------|-------------|------------------|----------------------------|-------------|-------------------|-----------------------|-----------|--------|---------------------|--------|--------|
|              | GESTIONE PRA                         | TICHE          | ñ       | GESTIONE - OFFICINA - NOLO - |            |             | FISCALE - SHOP - |                            | MAGAZZINO - |                   | •                     | \$-       |        |                     |        |        |
|              |                                      | 1.5            |         |                              |            |             |                  |                            |             |                   | FATTURA ATTIN         | /A        | €      |                     |        |        |
| + CREA NUOVO | DOCUMENTO FISCALE                    |                |         |                              |            |             |                  |                            |             |                   | FATTURA PASS          | IVA       | €      | MODIFICA I          | MPOST  | AZIONI |
|              | Numero: Da                           | ta da:         | Data a: |                              | Dectin     | ataria:     |                  | Tino Lavorazione:          | -           | ino Documo        | SCADENZIARIO          | ENTRATE   | *      | 2.10                | MPORTA | XML    |
|              | 01/01/2020 00:00                     |                | ©       |                              | C C        | atano.      |                  |                            |             |                   | SCADENZIARIO USCITE   |           |        |                     |        |        |
|              |                                      |                |         |                              | Q CERCA    | X AZZERA FI | LTRI             |                            |             |                   |                       |           |        |                     | 1      | 5      |
|              | Nome                                 | Tipo Documento | Numero  | Reg.                         | Data ↓     | Ass.        |                  | Destinatario Im            |             |                   | mponibile             | Totale    |        | Stato Invio SdI     |        |        |
| X            | Fattura preventivo del<br>17/11/2020 | € Fattura      | 31      |                              | 17/11/2020 | no          |                  | LEXUS PROVA                |             | e                 | 103,00                | € 125,66  |        | ۲                   |        | ٩      |
| ×            | Fattura preventivo del<br>17/11/2020 | € Fattura      | 30      |                              | 17/11/2020 | no          |                  | PROVASTART €               |             | € 154,50 € 188,49 |                       |           | ۲      |                     | ٩      |        |
| ×            | Fattura preventivo del<br>11/11/2020 | € Fattura      | 29      |                              | 16/11/2020 | no          |                  | EWRT3 ERWER                |             | e                 | 1.693,90              | € 2.066,5 | 5      | ۲                   |        | ٩      |
|              | Fattura                              | € Fattura      | 28      |                              | 12/11/2020 | no          |                  |                            |             | €                 | 123,45                | € 150,00  |        | ۲                   |        | ٩      |
| / ×          | Fattura preventivo del 06/11/2020    | € Fattura      | 27      |                              | 06/11/2020 | no          |                  | EWRT3 ERWER                |             | e                 | 375,25                | € 457,81  |        | ۲                   |        | ٩      |
| ×            | Fattura                              | € Fattura      | 933     |                              | 23/10/2020 | no          |                  | VANTI GROUP S.R.L<br>UNICO | CON SOC     | 10 e              | 84,00                 | € 102,48  |        |                     |        | ٩      |
| ×            | Fattura                              | € Fattura      | 932     |                              | 22/10/2020 | no          |                  | BOLOGNA PREMIU             | M S.R.L.    | e                 | 450,00                | € 549,00  |        | •                   |        | ٩      |

creati da altro SDI con il tasto che si trova in alto a desta.

Nello stesso menù FISCALE è presente anche la sezione FATTURA PASSIVA.

Qui saranno presenti automaticamente tutte le fatture passive che riceverete dai vostri fornitori.

E' consigliabile fare il refresh della pagina per avere sempre la sezione aggiornata.

In questo servizio è possibile vedere i dai essenziali delle fatture ma, con la lente che trovate a destra di ogni riga è possibile avere tutti i dettagli.

Anche qui per chi non utilizza il sistema di interscambio OxygenCar è possibile importare

| OX         | loen                                               | രണ                                           | 2                     |            |                           |     |            |            | Benvenu | ito <u>oxygen</u> | test    | <u>supporto</u> | <u>e guide</u> | l <u>aggio</u> | rnament    | ti   <u>esci</u> |
|------------|----------------------------------------------------|----------------------------------------------|-----------------------|------------|---------------------------|-----|------------|------------|---------|-------------------|---------|-----------------|----------------|----------------|------------|------------------|
|            | GESTIO                                             | NE PRATICH                                   |                       |            | *                         | 1   | GESTIONE - | OFFICINA - | NOLO -  | FISCAL            | E-      | SHOP -          | MAGA           | ZZINO -        |            | ¢-               |
|            |                                                    |                                              | 10                    |            |                           |     |            |            |         | FATTURA           | ATTIVA  |                 | €              |                |            |                  |
|            |                                                    |                                              |                       |            |                           |     |            |            |         | FATTURA           | PASSIV  | A               | €              |                |            |                  |
|            |                                                    |                                              |                       |            |                           |     |            |            |         | SCADENZ           | IARIO E | NTRATE          |                |                | 1 IMPO     | RTA XML          |
| Data da:   | Da                                                 | ata a:                                       | Mittente:             | Num        | nero doc.:                |     |            |            |         | SCADENZ           | IARIO U | SCITE           | ٠              |                | 4          |                  |
| 01/01/2020 | 00:00                                              |                                              |                       |            | Q CERCA                   | AZZ | ERA FILTRI |            |         |                   |         |                 |                |                |            |                  |
|            | Tipo Documento                                     |                                              | Numero                | Data       | Fornitore                 |     |            |            |         |                   | Tot     | tale            | Sta            | ato Sdi        | XML        |                  |
| ×          | Fattura                                            | Fattura 855 30/09/2020 Fattura passiva prova |                       |            |                           |     |            |            |         | €7                | 1,56    |                 | •              | ¢              | ٩          |                  |
| ×          | Fattura 0004_0190 23/09/2020 Fattura passiva prova |                                              |                       |            |                           |     |            |            |         | €1                | 30,80   |                 | •              | ¢              | ٩          |                  |
| ×          | Fattura 136 01/09/2020 Fattura passiva prova       |                                              |                       |            |                           |     |            |            | €1      | 52,00             |         | •               | \$             | ٩              |            |                  |
| ×          | Fattura                                            |                                              | Fattura passiva prova |            |                           |     |            |            | € 5     | 4,76              |         | •               | \$             | ٩              |            |                  |
| ×          | Fattura                                            |                                              | 2020                  | 31/07/2020 | J20 Fattura passiva prova |     |            |            |         |                   | €3      | 16,00           |                | •              | \$         | ٩                |
|            |                                                    |                                              |                       |            |                           |     |            |            |         |                   | €7      | 25,12           |                |                |            |                  |
|            | <b>H</b>                                           |                                              |                       |            |                           |     |            |            |         |                   |         |                 |                | 1-5            | 5 di 5 ele | menti            |

manualmente gli .xml creati da altro SDI con il tasto che si trova in alto a desta

| 0     |           | inion ac                          | 2              |        |      |               |                             |            |                    | Benvenut          | o <u>oxygentes</u> | t   <u>supporto e</u>       | g <u>uide   aggiornan</u> | enti   esci |
|-------|-----------|-----------------------------------|----------------|--------|------|---------------|-----------------------------|------------|--------------------|-------------------|--------------------|-----------------------------|---------------------------|-------------|
|       |           | GESTIONE PRAT                     |                |        |      | <b>*</b> G    |                             | OFFICINA - | NOLO - FISCALE     |                   | SHOP -             | MAGAZZINO -                 | 9- \$-                    |             |
| SCADE | IZIARIO F | ATTURE PASSIVE                    | 1.1            |        |      |               |                             |            |                    |                   |                    |                             |                           |             |
|       |           | Data da:                          | Data a:        |        |      | Destinatario: | Tipo Pagamento:             | s          | tato Pagamento:    |                   |                    |                             |                           |             |
|       |           | 01/01/2020 00:00                  |                |        | 0    |               |                             | •          | Qualsiasi          | ×                 | QCERCA             | X AZZERA FILTR              | 1                         |             |
|       |           | Nome                              | Tipo Documento | Numero | Reg. | Data          | Cliente                     |            | Tipo Paga          |                   | porto S            | tato Pagamento              | Data Scadenza             | k.          |
| ٩     | B         | Fattura                           | € Fattura      | 0      |      | 22/10/2020    | DUCATI MOTOR HOL            | DING SPA   | Bonifico           | Bonifico € 512,40 |                    | agamento parziale<br>500,00 | 28/02/2021                |             |
| ٩     | B         | Fattura preventivo del 29/06/2020 | € Fattura      | 18     |      | 30/06/2020    | BIANCHI FLAVIO              | Ri. Ba.    | Ri. Ba. € 422,56   |                   | a pagare           | 31/12/2020                  |                           |             |
| ٩     | B         | Fattura                           | € Fattura      | 0      |      | 22/10/2020    | VANTI GROUP S.R.L.<br>UNICO | Ri. Ba.    | Ri. Ba. € 295,24   |                   | AGATO              | 31/12/2020                  |                           |             |
| ٩     | 6         | Fattura                           | € Fattura      | 0      |      | 22/10/2020    | BOLOGNA PREMIUM             | Ri. Ba.    | Ri. Ba. € 1.708,00 |                   | AGATO              | 31/12/2020                  | 1                         |             |
| ٩     | 6         | Fattura                           | € Fattura      | 0      |      | 22/10/2020    | BOLOGNA PREMIUM             | IS.R.L.    | Ri. Ba.            |                   | 49,00 P            | AGATO                       | 31/12/2020                | 1           |
| ٩     | 6         | Fattura                           | € Fattura      | 0      |      | 21/10/2020    | VANTI GROUP S.R.L.<br>UNICO | CON SOCIO  | Ri. Ba.            | € 2               | 44,00 P            | AGATO                       | 31/12/2020                | 1           |
| ٩     | 6         | Fattura preventivo del            | € Fattura      | 31     |      | 17/11/2020    | LEXUS PROVA                 |            | Bonifico           | €1                | 25,66 s            | CADUTO                      | 17/11/2020                | 1           |